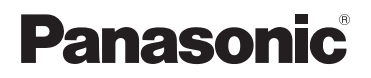

## Посібник із використання програми Smartphone Connect

Телефон перміум дизайна з програмою Smartphone Connect Модель № КХ-PRW110 КХ-PRW120

#### Дякуємо за те, що придбали виріб виробництва Panasonic.

У цьому документі описано особливості використання програми Smartphone Connect. Інформацію про функції Вашої телефонної системи можна знайти у документі Інструкція з експлуатації, що додається до неї.

#### Зміст

#### Вступ

| -    |    |                     |  |
|------|----|---------------------|--|
| Огля | łД | Smartphone Connect3 |  |

#### Початок роботи

| Запуск, вихід і реєстрація | .5 |
|----------------------------|----|
| Схема екрана               | .5 |
| Сповіщення про стан        | .6 |

## Функції телефону

| Як зателефонувати7                 |
|------------------------------------|
| Використання інших функцій під час |
| виклику стаціонарної лінії7        |
| Відповідь на виклики стаціонарної  |
| лінії8                             |
| Використання інших слухавок8       |

#### Функції журналу викликів

| Перегляд журналу викликів          | 10     |
|------------------------------------|--------|
| Здійснення виклику з використанням | Л      |
| журналу викликів                   | 10     |
| Додавання інформації з журналу ви  | кликів |
| до списку контактів                | 10     |
| Видалення журналу викликів         | 10     |

#### Функції телефонної книги

| -       | -               |     |
|---------|-----------------|-----|
| Функції | телефонної книг | и12 |

#### Функції автовідповідача

| Увімкнення автовідповідача | 13 |
|----------------------------|----|
| Відтворення повідомлень    | 13 |
| Стирання усіх повідомлень  | 13 |

#### Інші функції

| Інші функції                        | 14   |
|-------------------------------------|------|
| Копіювання контактів                | 14   |
| Копіювання зображень (лише версія   | для  |
| OC Android™)                        | 15   |
| Копіювання мелодії дзвінка (лише ве | рсія |
| для OC Android)                     | 16   |
| Керування пам'яттю слухавки         | 16   |
| Зміна параметрів звуку              | 17   |
| Зміна параметрів панелі стану та    |      |
| сповіщень                           | 18   |
| Зміна загальних налаштувань         | 18   |
|                                     |      |

## Функції реєстрації

| Реєстрація смартфону на додаткових |     |
|------------------------------------|-----|
| базах                              | .19 |
| Вибір бази                         | 19  |

| Підтвердження безпроводової точки |    |
|-----------------------------------|----|
| доступу                           | 20 |
| Скасування реєстрації смартфону   | 20 |

## Інша інформація

| У разі виникнення проблем       | 22 |
|---------------------------------|----|
| Повідомлення про помилки        | 22 |
| Пошук та усунення несправностей | 25 |

## Огляд Smartphone Connect

Можна встановити безкоштовний додаток Smartphone Connect на смартфон і використовувати його для розширення телефонної системи. Під час використання даного додатка доступні такі функції:

- здійснення та отримання викликів за допомогою стаціонарної лінії;
- здійснення та отримання внутрішніх викликів;
- відтворення повідомлень автовідповідача;
- перевірка журналу викликів;
- копіювання контактів зі смартфону до телефонної системи;
- передача викликів за допомогою стаціонарної лінії між смартфоном і слухавками;
- копіювання зображень зі смартфону на слухавки для використання в якості фонових малюнків (лише версія Android);
- копіювання тону дзвінка зі смартфону на слухавки (лише версія Android).

#### Вимоги

Перевірте найновішу інформацію на цій сторінці підтримки: https://panasonic.net/cns/pcc/support/tel/air/

- iPhone та iPad (iOS 8.0 і пізнішої версії) або пристрої Android (Android 4.0 і пізнішої версії)<sup>\*1</sup> (станом на жовтень 2017 року)
- Вказані пристрої Android не сумісні з додатком Smartphone Connect.
  - Пристрої Android, які не підтримує Google Play™
  - Пристрої Android з обмеженими функціями апаратного забезпечення (потрібна підтримка Bluetooth<sup>®</sup>, Wi-Fi<sup>®</sup> і мікрофона).
- Сумісна телефонна система Panasonic (див. нижче)
- Бездротовий маршрутизатор (рекомендовано IEEE 802.11g або IEEE 802.11n)
- Програма Smartphone Connect; рекомендації щодо завантаження доступні на наведеній далі веб-сторінці

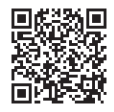

## https://panasonic.net/cns/pcc/support/tel/air/

- Базу та смартфон потрібно налаштувати для бездротового підключення до домашньої мережі за допомогою бездротового маршрутизатора. Для отримання додаткової інформації перегляньте документ Інструкція з експлуатації, що додається до телефонної системи.
- Для використання більшості функцій програми, смартфон і база повинні бути підключені до одного бездротового маршрутизатора. (Ці функції не можна використовувати, перебуваючи не вдома.)
- \*1 Мінімальна рекомендована роздільна здатність: 1280×720. При використанні екрана з нижчою роздільною здатністю текст на екрані може не відтворюватися належним чином.

#### Вступ

#### Інформація про функціонування

 Програма може не працювати належним чином залежно від середовища системи, наприклад моделі смартфону, додаткового обладнання, підключеного до смартфону, а також програм, встановлених на смартфоні.

#### Сумісні телефонні системи Panasonic

- KX-PRW110
- KX-PRW120

#### Інша інформація

- Дизайн та технічні характеристики можуть змінюватися без попереднього повідомлення.
- Ілюстрації, екранні знімки й текст інтерфейсу продукту наведені в цьому документі лише для довідки і можуть не відповідати реальному вигляду продукту.
- Індекс опускається в номерах моделей, наведених у цьому документі.
- Функції викликів у мобільній мережі недоступні при використанні іРаd або пристрою під керуванням OC Android, що не підтримує виклики у мобільній мережі. Інші функції можуть бути недоступні залежно від технічних характеристик і обмежень пристрою.
- До складу цього продукту входить Apache Commons Net 3.2 з ліцензією Apache License Version 2.0. Ліцензію можна завантажити на сторінці http://www.apache.org/ licenses/LICENSE-2.0.html. Програмний код цього програмного забезпечення доступний на веб-стрінці http://commons.apache.org/configuration/.
- Ліцензійна угода кінцевого користувача (EULA) для програми Smartphone Connect доступна на веб-сторінці нижче: http://panasonic.net/cns/pcc/support/tel/air/

#### Торгові марки

- Google, Google Play i Android є торговельними марками компанії Google Inc.
- iPhone та iPad є торговельними марками компанії Apple Inc., зареєстрованими в США й інших країнах.
- Wi-Fi є зареєстрованою торговельною маркою або торговельною маркою Wi-Fi Alliance.
- Словесний товарний знак і логотипи Bluetooth є зареєстрованими торговельними марками Bluetooth SIG, Inc. і використовуються корпорацією Panasonic на умовах ліцензії.
- Всі інші торговельні знаки, що використовуються у даному документі, є власністю їх власників.

## Запуск, вихід і реєстрація

#### Запуск програми

Щоб запустити програму Smartphone Connect, торкніться її піктограми (див. нижче).

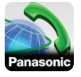

#### Примітка:

- Під час першого запуску програми відображається ліцензійна угода кінцевого користувача.
- iPhone/iPad

Якщо пристрій не сумісний із програмою, під час запуску програми відобразиться повідомлення про несумісність.

#### Вихід із програми

#### iPhone/iPad

Вихід із програми можна здійснити за допомогою панелі задач.

#### Android

Торкніться і або натисніть кнопку меню на смартфоні, а потім торкніться [Вихід] (спосіб відкривання меню функцій залежить від використовуваного пристрою).

#### Реєстрація смартфону на базі

Смартфон можна зареєструвати не більше ніж на 4 базах, а на одній базі може бути зареєстровано не більше 4 смартфонів.

#### Перша реєстрація

За першого запуску програми Ви отримаєте запит на реєстрацію смартфону на базі.

 Переконайтеся, що функцію Wi-Fi смартфону ввімкнено, і що смартфон підключено до тієї ж бездротової мережі, що й базу.

- 2 Запустіть програму.
- Після появи запиту щодо реєстрації смартфону на базі торкніться [Розпочати].
  - Програма здійснить пошук баз, під'єднаних до спільної зі смартфоном безпроводової мережі. Якщо жодної бази не знайдено, можна торкнутися [Пошук], щоб знову здійснити пошук.
  - Якщо до безпроводової мережі під'єднано більше однієї незареєстрованої бази, виберіть потрібну та введіть ім'я бази та слухавки після відображення запиту.
- 4 Дочекайтеся закінчення процесу реєстрації.
  - Після закінчення реєстрації відобразиться екран [Клав-ра] програми.

#### Примітка:

- Після закінчення реєстрації можна з'ясувати, чи підключено програму на базі, перевіривши піктограму панелі стану (лише версія для ОС Android) або сповіщення (стор. 6).
- За необхідності пізніше можна змінити ім'я бази та ім'я слухавки, призначене смартфону (стор. 19).

#### Реєстрування на додаткових базах

Див. "Реєстрація смартфону на додаткових базах" на стор. 19.

## Схема екрана

У програмі є наступні екрани. Для переключення між ними можна торкнутися відповідної вкладки.

#### Початок роботи

## [Клав-ра]

Використовується для набору телефонних номерів та здійснення викликів за допомогою стаціонарної лінії.

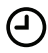

## [Жур. викл.]

Використовується для перегляду списку викликів стаціонарної лінії, як вхідних і вихідних, так і пропущених.

## 🗋 [Контакти]

Використовується для здійснення викликів на номери, збережені у списку контактів смартфону.

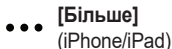

**[Більше]** (Android)

Використовується для доступу до інших функцій програми, таких як автовідповідач, копіювання даних зі смартфону на слухавки, зміна параметрів і відображення файлів довідки програми (необхідне підключення до Інтернету).

#### Відкривання меню функцій

Меню функцій відображається на певних екранах і надає доступ до додаткових функцій та налаштувань.

#### iPhone/iPad

#### Торкніться [Меню].

#### Android

Торкніться і або натисніть кнопку меню на смартфоні (спосіб відкривання меню функцій залежить від використовуваного пристрою).

## Сповіщення про стан

#### iPhone/iPad

Повідомлення про помилки та сповіщення про стан відображаються в Центрі сповіщень iOS. Окрім того, на екрані **[Клав-ра]** програми відображається піктограма 💫.

Переконайтеся в тому, що базу ввімкнено, а база та смартфон перебувають у зоні дії безпроводового маршрутизатора. Див. стор. 22 для отримання додаткових відомостей про усунення несправностей.

#### Android

Повідомлення про помилки, сповіщення про стан і наведені далі піктограми відображаються на панелі стану і панелі сповіщень смартфону.

- Програма підключена до бази та може бути використана для ввімкнення функцій телефонної системи.
  - Не вдається здійснити підключення програми до бази. Переконайтеся в тому, що базу ввімкнено, а база та смартфон перебувають у зоні дії безпроводового маршрутизатора. Див. стор. 22 для отримання додаткових відомостей про усунення несправностей.
  - Є пропущені виклики стаціонарної лінії.
- Нове повідомлення на автовідповідачі (лише KX-PRW120).
  - У службі голосової пошти стаціонарної лінії записано нове повідомлення.
  - Кадходження виклику по стаціонарній лінії.
  - Розмова по стаціонарній лінії або утримання виклику стаціонарної лінії (зелена піктограма).
- На іншій слухавці (або смартфоні) триває розмова по стаціонарній лінії або виклик стаціонарної лінії утримується (червона піктограма).

## Як зателефонувати

За допомогою програми можна здійснювати виклики по стаціонарній лінії та в мобільній мережі, а також внутрішні виклики.

#### Важливо:

 Щоб усі функції програми Smartphone Connect були доступні, смартфон повинен мати доступ до бази через безпроводову мережу. Переконайтеся, що функція Wi-Fi смартфону ввімкнена.

#### Набір номера вручну

- 1 Запустіть програму та відкрийте екран [Клав-ра].
- Введіть телефонний номер.
   Щоб видалити номер, торкніться
  - Щоб ввести паузу в наборі, торкніться та утримуйте <del>Х</del>.
- З Торкніться [Стаціонарний] або [Мобільний], щоб вибрати лінію для здійснення виклику.
- 4 Для завершення виклику стаціонарної лінії торкніться [Роз'єднати].

#### Примітка:

- Якщо під час розмови по стаціонарній лінії надходить виклик з мобільної мережі, виклик стаціонарної лінії роз'єднується або переводиться на утримання, залежно від налаштування [Виклики по стац. лінії] (див. "Зміна загальних налаштувань" на стор. 18).
- Торкайтеся [Роз'єднати] для завершення виклику стаціонарної лінії, навіть якщо першим розмову завершить інший абонент. Інакше з'єднання стаціонарної лінії не буде скасовано.
- Якщо під час виклику стаціонарної лінії база зайнята, може лунати сигнал "зайнято".

 Якщо на базовому блоці ввімкнено режим підсилювача, виклики стаціонарної лінії та внутрішньої мережі можуть бути роз'єднані в разі переміщення смартфону між діапазонами дії бездротового маршрутизатора й бази.

# Виклик абонента зі списку контактів

- 1 Запустіть програму та відкрийте екран [Контакти].
- Торкніться потрібного контакту та за небхідності виберіть потрібний номер.
- З Торкніться [Стаціонарний] або [Мобільний], щоб вибрати лінію для здійснення виклику.
- 4 Для завершення виклику стаціонарної лінії торкніться [Роз'єднати].

## Використання інших функцій під час виклику стаціонарної лінії

#### Клавіатура

Торкніться **[Клав-ра]** під час виклику, якщо потрібно, наприклад, ввести цифри під час керування системою голосового меню довідкової служби. Щоб приховати клавіатуру, торкніться **[Скасув.]**.

#### Виведення аудіосигналу (гучний зв'язок, Bluetooth, гарнітура)

#### iPhone/iPad

Торкніться [Джерело], щоб відтворити список доступних пристроїв, а потім торкніться потрібного пристрою виведення аудіосигналу, щоб переключитися на нього. Android

#### Функції телефону

Торкніться **[Гучном.]** для ввімкнення або вимкнення динаміка смартфону під час виклику.

Якщо до смартфону підключено пристрій, сумісний із Bluetooth, торкніться піктограми аудіо (динамік, Bluetooth тощо), щоб переключитися між доступними пристроями.

#### Вимкнення мікрофона

Для вимкнення звуку мікрофона, щоб абонент вас не чув, торкніться [Вимк.зв] під час виклику. Знову торкніться [Вимк.зв], щоб увімкнути мікрофон.

#### Режим утримання

Торкніться [Утрим.] під час виклику, щоб перевести його на утримання. Торкніться [Утримати], щоб відновити виклик.

#### Повторний виклик

Торкніться **[R]**, щоб скористатися функцією повторного виклику телефонної системи, зокрема для відповіді на виклик, що очікує, або для переключення між двома різними викликами.

## Відповідь на виклики стаціонарної лінії

#### Відповідь на виклик стаціонарної лінії

ПІд час надходження виклику стаціонарної лінії відображається екран вхідного виклику. Торкніться [Відпов.].

#### Примітка:

#### Android

Якщо екран вхідного дзвінка не відображається, виконайте такі дії. (Розблокуйте телефон, якщо він заблокований.)

- 1 Торкніться повідомлення, яке тимчасово відображається у верхній частині екрану, або потягніть рядок статусу вниз і торкніться додатку Smartphone Connect, який відображається.
- 2 Торкніться [Відпов.].
- Після завершення виклику обов'язково торкніться [Роз'єднати], навіть якщо інший абонент першим покладе слухавку. Інакше з'єднання стаціонарної лінії не буде скасовано.
- Щоб тимчасово вимкнути сигнал дзвінка, торкніться [Вимк. дзв.]. Сигнал дзвінка інших слухавок залишиться ввімкненим.
- Вказівки щодо змінення мелодії дзвінка для викликів стаціонарної лінії та внутрішньої мережі див. на стор. 17.

#### iPhone/iPad

Якщо потрібно, щоб програма приймала виклики навіть коли вона працює у фоновому режимі, увімкніть параметр **[Кеер Alive у фон. режимі]** (див. "Зміна загальних налаштувань" на стор. 18).

У разі надходження виклику смартфон працює згідно з налаштуваннями звуку програми (стор. 17) і встановленим рівнем гучності. Положення перемикача режиму (дзвінок/беззвучний) не впливає на роботу програми.

#### Android

Смартфон реагує на вхідний виклик відповідно до налаштувань вібродзвінка та беззвучного режиму.

# Використання інших слухавок

#### Здійснення внутрішнього дзвінка

1 Запустіть програму та відкрийте екран [Клав-ра].

- 2 Торкніться [Вн. зв'яз.].
- 3 Виберіть потрібну слухавку.
- 4 Для закінчення торкніться [Роз'єднати].

#### Примітка:

 Не можна здійснювати внутрішні виклики на інші смартфони.

#### iPhone/iPad

Якщо під час внутрішнього виклику надходить виклик мобільної лінії, внутрішній виклик автоматично роз'єднується.

#### Android

Якщо під час внутрішнього виклику прийняти виклик мобільної лінії, внутрішній виклик автоматично роз'єднується.

#### Переведення виклику стаціонарної лінії на слухавку

1 iPhone/iPad

Під час виклику стаціонарної лінії торкніться **[Меню]**.

#### Android

Під час виклику стаціонарної лінії торкніться або натисніть кнопку меню смартфону.

- 2 Торкніться [Внутрішній зв'язок].
- Виберіть потрібну слухавку і дочекайтеся відповіді користувача слухавки.
  - Скасувати дію та повернутися до розмови можна, торкнувшись [Утримати].
- 4 Після відповіді користувача слухавки торкніться [Роз'єднати], щоб завершити виклик і перевести його на іншу слухавку.

#### Примітка:

 Виклики стаціонарної лінії не можна переводити на інші смартфони.

#### Здійснення конференц-дзвінка

#### 1 iPhone/iPad

Під час виклику стаціонарної лінії торкніться **[Меню]**.

#### Android

Під час виклику стаціонарної лінії торкніться забо натисніть кнопку меню смартфону.

- 2 Торкніться [Внутрішній зв'язок].
- Виберіть потрібну слухавку і дочекайтеся відповіді користувача слухавки.
  - Скасувати дію та повернутися до розмови можна, торкнувшись [Утримати].
- 4 Після відповіді користувача слухавки відкрийте меню опцій і торкніться [Конференція], щоб розпочати конференц-дзвінок.
  - Можна вести розмову з тим, хто тримає слухавку, і з зовнішнім абонентом одночасно.
- 5 Після закінчення розмови торкніться [Роз'єднати], щоб завершити конференц-дзвінок.
  - Інший користувач слухавки може продовжити розмову із зовнішнім абонентом.

#### Примітка:

 У конференц-дзвінку може бути задіяний лише один смартфон.

#### Приєднання до виклику

Якщо розмова по стаціонарній лінії ведеться з іншої слухавки, можна приєднатися до виклику, торкнувшись [Задіяно].

## Перегляд журналу викликів

- 1 Запустіть програму та відкрийте екран [Жур. викл.].
- 2 Торкніться потрібної вкладки для перегляду вихідних, вхідних або пропущених викликів стаціонарної лінії.

#### Примітка:

- У журналі вихідних викликів відображаються лише виклики стаціонарної лінії, здійснені зі смартфону.
- У журналах вхідних і пропущених викликів відображаються лише виклики стаціонарної лінії, отримані, коли смартфон було підключено до бази.
- Після перегляду відомостей про пропущений виклик біля запису відображається позначка •
- Виклики, заблоковані функцією блокування, увімкненою на базі, не відображаються в журналі викликів.

## Здійснення виклику з використанням журналу викликів

- 1 Запустіть програму та відкрийте екран [Жур. викл.].
- Торкніться потрібної вкладки для перегляду вихідних, вхідних або пропущених викликів стаціонарної лінії.
- 3 <u>iPhone/iPad</u> Виберіть потрібний номер телефону. <u>Android</u>

Торкніться позначки 📞 поруч із записом номеру або контакту.

4 Здійсніть виклик за допомогою екрана [Клав-ра].

## Додавання інформації з журналу викликів до списку контактів

- 1 Запустіть програму та відкрийте екран [Жур. викл.].
- Торкніться потрібної вкладки для перегляду вихідних, вхідних або пропущених викликів стаціонарної лінії.

#### 3 iPhone/iPad

Торкніться позначки записом контакту або номера телефону, який потрібно додати. Android

Торкніться імені або номера телефону, який потрібно додати.

4 Торкніться [Створити новий контакт] або [Додати до існуючого контакту] та виконуйте інструкції, що з'являться на екрані.

## Видалення журналу викликів

Можна видалити журнали вихідних, вхідних і пропущених викликів.

#### iPhone/iPad

- 1 Запустіть програму та відкрийте екран [Жур. викл.].
- Торкніться потрібної вкладки для перегляду вихідних, вхідних або пропущених викликів стаціонарної лінії.
- 3 Торкніться [Меню].
- 4 Щоб видалити всі записи викликів:
  - → Торкніться [Видалити всі виклики].
    - Ця функція не доступна для пропущених викликів.
  - Щоб видалити окремі записи викликів:

→ Торкніться [Видалити вибрані виклики], виберіть стандартний метод видалення вибраних елементів для iOS, а потім торкніться [Готово].

#### Android

- 1 Запустіть програму та відкрийте екран [Жур. викл.].
- 2 Торкніться потрібної вкладки для перегляду вихідних, вхідних або пропущених викликів стаціонарної лінії.
- 3 Щоб видалити всі записи викликів:
  - → Торкніться або натисніть кнопку меню на смартфоні та виберіть функцію видалення.
    - Пропущені виклики можна видаляти тільки по одному.
  - Щоб видалити один запис виклику:
- 4 Торкніться [ОК].

## Функції телефонної книги

#### iPhone/iPad

Функції телефонної книги програми можна використовувати подібно до програми контактів смартфону.

#### Примітка:

- При використанні Smartphone Connect на iPad чи iPad mini додавання й редагування зображень контактів не підтримується.
- Для використання багатьох функцій програми необхідний доступ до відомостей, збережених у списку контактів пристрою. Залежно від версії програми пристрою може відобразитися діалогове вікно із запитом про те, чи може програма отримати доступ до ваших контактів. Якщо необхідно, цей параметр пізніше можна змінити в розділі конфіденційності додатка "Параметри" вашого пристрою.
- Якщо змінити налаштування конфіденційності, програма буде перезапущена. Якщо в цей час ведеться розмова, виклик буде роз'єднаний, тому не рекомендується змінювати налаштування під час виклику.

#### Android

Для додавання, редагування та видалення контактів, збережених на смартфоні, використовуйте встановлену на ньому програму телефонної книги.

#### Примітка:

- Вказівки щодо виклику контактів, збережених на смартфоні, див. у розділі "Виклик абонента зі списку контактів" на стор. 7.
- Інформацію про копіювання до телефонної книги бази контактів, збережених на смартфоні, див. у розділі "Копіювання контактів" на стор. 14.

## Увімкнення автовідповідача

Функції автовідповідача доступні лише для моделі KX-PRW120.

- 1 Запустіть програму та відкрийте екран [Більше].
- 2 Торкніться [Підключитися до автовідповідача] → [Увімкнен. Автовід.].

## Відтворення повідомлень

Якщо система записала нові повідомлення, на панелі стану відображається піктограма 20 (лише версія для ОС Android), а функція сповіщень смартфону відображає сповіщення. Щоб легко відтворити повідомлення, торкніться сповіщення та використовуйте елементи керування відтворенням, описані нижче.

- 1 Запустіть програму та відкрийте екран [Більше].
- 2 Торкніться [Підключитися до автовідповідача] → [Прослухати].
  - Повідомлення будуть відтворені на телефонній системі. Якщо нових повідомлень немає, будуть відтворені старі повідомлення.
  - Під час відтворення повідомлень доступні такі операції.
    - [Пропустити]: Відтворення наступного повідомлення.
    - [Повторити]: Повторення поточного повідомлення з початку або відтворення попереднього повідомлення.
    - [Стоп]: Зупинка відтворення поточного повідомлення та повернення до попереднього екрану.

- [Видалити]: Видалення поточного повідомлення.
- [Роз'єднати]: Зупинка відтворення повідомлення та вихід із системи автовідповідача.
- [Джерело] (лише iPhone/iPad):
   Вибір іншого пристрою
   виведення аудіосигналу для
   відтворення.
- [Гучном.] (лише версія для Android): Переключення між гучномовцем і динаміком смартфону. Якщо до смартфону підключено пристрій, сумісний із Bluetooth, торкніться піктограми аудіо (динамік, Bluetooth тощо), щоб переключитися між доступними пристроями.
- Після закінчення торкніться [Роз'єднати], щоб вийти із системи автовідповідача.

# Стирання усіх повідомлень

- Запустіть програму та відкрийте екран [Більше].
- 2 Торкніться [Підключитися до автовідповідача] → [Видалити все] → [OK].

## Інші функції

Будь-які дані, збережені на смартфоні, можна скопіювати до телефонної системи. Перебіг копіювання даних можна перевірити на дисплеї слухавки.

#### Примітки щодо копіювання даних

- Під час копіювання відображається приблизний час перебігу процесу. Якщо умови мережі змінюються, копіювання даних може зайняти більше часу.
- Якщо під час копіювання надходить виклик стаціонарної мережі, копіювання зупиняється. Дані, скопійовані перед прийняттям виклику, зберігаються.
- Під час приймання даних зі слухавки не можна здійснювати виклики.
- Якщо імена файлів містять символи, не підтримувані слухавкою, у ході копіювання такі символи замінюються зірочкою ("\*").

#### • iPhone/iPad

Якщо програма працює у фоновому режимі довше 10 хвилин, усі поточні операції скасовуються. Під час переносу даних необхідно, щоб вікно програми було активне до закінчення копіювання.

#### Android

Для того, щоб використовувати функції копіювання даних, у смартфоні має бути картка SD або доступна користувачеві внутрішня пам'ять.

## Копіювання контактів

Контакти зі смартфону можна скопіювати до телефонної книги бази. У разі копіювання контактів ім'я та номер телефону копіюються на базу, а зображення контактів копіюються на вибрані слухавки.

#### Примітки щодо копіювання контактів

- Копіюються лише перші 16 символів імені контакту та перші 24 цифри номера телефону.
- Якщо контакт містить більше одного номера телефону, копіюються лише перші 6 з них.
- У телефонній книзі бази можна зберегти до 500 контактів (загалом не більше 500 номерів телефонів). На кожній слухавці можна зберегти зображення максимум для 500 контактів.
- Якщо видалити запис телефонної книги із телефонної книги бази, зображення, що міститься в ньому, залишиться у пам'яті. Її можна видалити вручну (стор. 16).
- Контакти, що не містять жодного номера телефону, не копіюються.
- Номери телефонів, збережені з використанням символу міжнародного набору "+", перетворюються згідно з параметрами перетворення коду телефонних номерів, встановленими на базі. Після копіювання контактів зі смартфону на базу переконайтеся, що номери телефонів перетворені належним чином.
- Якщо під час копіювання пам'ять бази переповнюється, на дисплеї відображається останній контакт, який вдалося скопіювати.
- Якщо контактна інформація містить символи, не підтримувані базою або слухавкою, у ході копіювання такі символи замінюються зірочкою ("\*").

#### Копіювання окремих контактів

- 1 Запустіть програму та відкрийте екран [Більше].
- Торкніться [Надіслати контакти] → [Дод. до списку].
  - Запуститься програма телефонної книги смартфону.

- 3 Торкніться потрібного контакту.
  - Вибраний контакт додається до списку елементів, які потрібно скопіювати. Торкніться [Дод. до списку], щоб вибрати інший контакт.
- 4 Коли буде додано всі контакти, які потрібно скопіювати, торкніться [Далі].
- 5 У разі надсилання контактів із вкладеними зображеннями виберіть слухавки, на які необхідно скопіювати зображення контактів, і торкніться [Haдісл.].

#### Копіювання всіх контактів

- 1 Запустіть програму та відкрийте екран [Більше].
- 2 Торкніться [Надіслати контакти] → [Надісл. все] → [ОК].
- 3 У разі надсилання контактів із вкладеними зображеннями виберіть слухавки, на які необхідно скопіювати зображення контактів, і торкніться [Haдicn.].

#### Налаштування кодів перетворення телефонних номерів

Якщо телефонні номери контактів на смартфоні зберігаються з використанням символу "+" та коду країни, рекомендовано зберегти на базі такі коди.

#### Міжнародний код

Збережіть міжнародний префікс, який необхідно вводити вручну перед міжнародними номерами.

- На одній зі слухавок, що належать до телефонної системи, натисніть (Меню) (права програмна клавіша) #1117
- 2 Введіть потрібний код (макс. 4 цифр). → [OK] → [へひ]

#### Код країни

Збережіть код країни, необхідний для телефонування до вашої країни з-за кордону.

- На одній зі слухавок, що належать до телефонної системи, натисніть [Меню] (права програмна клавіша) #118
- 2 Введіть потрібний код (макс. 4 цифр). → [OK] → [-Ф]

#### Національний код зони

Якщо місцеві телефонні номери зберігаються у смартфоні із символом "+" та кодом країни, необхідно зберегти номер, що замінює код країни під час викликів у межах країни.

- На одній зі слухавок, що належать до телефонної системи, натисніть (Меню) (права програмна клавіша) #119
- 2 Введіть потрібний код (макс. 4 цифр). → [OK] → [-Ф]

#### Важливо:

 Після копіювання контактів зі смартфону на базу переконайтеся, що номери телефонів перетворені належним чином.

## Копіювання зображень (лише версія для ОС Android™)

Зображення зі смартфону можна скопіювати на слухавки й використовувати їх як фон.

- 1 Запустіть програму та відкрийте екран [Більше].
- 2 Торкніться [Надіслати шпалери].
  - Запуститься програма перегляду зображень, встановлена на смартфоні за умовчанням.
- 3 Виберіть потрібну картинку.

#### Інші функції

- 4 Обітніть зображення.
- 5 Виберіть слухавки, на які потрібно скопіювати картинку, і торкніться [Надісл.].

#### Примітка:

 На кожній слухавці можна зберегти по 2 зображення, які можна використати як фон.

## Копіювання мелодії дзвінка (лише версія для OC Android)

Поточну мелодію дзвінка можна скопіювати зі смартфону на інші слухавки.

- 1 Запустіть програму та відкрийте екран [Більше].
- 2 Торкніться [Надіслати тон дзвінка] → [Надісл.].
- 3 Виберіть слухавки, на які потрібно скопіювати мелодію дзвінка, і торкніться [Надісл.].

#### Примітка:

- Можна скопіювати лише поточну мелодію дзвінка смартфону. Щоб скопіювати певну мелодію дзвінка, спочатку встановіть її як мелодію дзвінка смартфону.
- На кожній слухавці можна зберегти до 30 файлів із мелодіями дзвінка загальною тривалістю до 60 секунд. Довжина імен файлів обмежена 29 символами без розширення файлу.
- Можна скопіювати лише перші 60 секунд мелодії дзвінка. За необхідності скористайтеся програмою стороннього виробника для редагування аудіофайлів, щоб скоротити потрібну мелодію дзвінка перед копіюванням.
- Цю функцію можна використати лише для мелодій дзвінка у форматі МРЗ.
   Якщо файл мелодії дзвінка смартфону

має інший формат, його неможливо скопіювати.

 Цю функцію можна використовувати лише для мелодій дзвінка, збережених на картці SD смартфону або в його внутрішній пам'яті, доступній користувачеві. Попредньо встановлені мелодії дзвінка не можна копіювати.

## Керування пам'яттю слухавки

Якщо використовувати смартфон для копіювання зображень (які використовуватимуться як фонові малюнки на слухавках), картинок (призначених контактам смартфону) або мелодій дзвінка, можна перевірити ємність пам'яті слухавки та видалити непотрібні елементи, щоб звільнити більше місця в пам'яті.

### Перевірка об'єму використаної пам'яті

- На одній зі слухавок, що належать до телефонної системи, натисніть (Меню) (права програмна клавіша) (#)6/70
- 2 Перевірте дані. → [¬Ф]

#### Видалення даних із пам'яті слухавки

#### Видалення одного елемента

- На одній зі слухавок, що належать до телефонної системи, натисніть [Меню] (права програмна клавіша) [#]6[7]0
- 2 [▲]: "Задіяно" → [Відомості]
- 3 [♠]: виберіть тип даних. → [Меню]
- 4 [♣]: "Переглянути" → [ОК]
- 5 [♣]: виберіть потрібний елемент. → [Видалити]

#### 6 $[ \overset{\blacktriangle}{\mathbf{v}} ]$ : "Tak" $\rightarrow [ \mathsf{OK} ] \rightarrow [ \frown \mathfrak{O} ]$

#### Видалення всіх елементів одного типу

- На одній зі слухавок, що належать до телефонної системи, натисніть [Меню] (права програмна клавіша) [#]6][7][0]
- 2 [▲]: "Задіяно" → [Відомості]
- 3 [♠]: виберіть тип даних. → [Меню]
- 4 [▲]: "Видалити Все" → [ОК]
- 5 [▲]: "Tak" → [OK]
- 6  $[ \overset{\texttt{A}}{\bullet} ]$ : "Tak"  $\rightarrow$  [OK]  $\rightarrow$  [ $\frown \textcircled{O}$ ]

#### Примітка:

- Якщо видалити мелодію, що використовувалася як мелодія дзвінка слухавки, замість неї використовуватиметься мелодія "тон 1" (стандартна).
- Якщо видалити мелодію дзвінка, призначену категорії телефонної книги, замість неї використовуватиметься мелодія дзвінка кожної слухавки.
- Якщо видалити картинку, що використовувалась як фон слухавки, замість неї буде використано "фон1".
- Якщо видалити картинку, призначену елементу телефонної книги, у разі надходження виклику від цього контакту не відображатиметься жодна картинка.

## Зміна параметрів звуку

#### Параметри мелодії дзвінка

- Запустіть програму та відкрийте екран [Більше].
- 2 Торкніться [Параметри] → [Тон Дзвінка] або [Тон дзвінка внутр. зв.].
- 3 Виберіть потрібний параметр.
  - [Тон дзвінка за замовчанням]: використовується стандартна мелодія дзвінка програми.

- [Вибрати музику]: використовується мелодія дзвінка, вибрана в цьому розділі.
- [Без звуку] (лише iPhone/iPad): мелодія дзвінка не лунає.

#### Примітка:

#### • iPhone/iPad

Як мелодії дзвінка можна використовувати музичні файли, збережені на пристрої, але не файли мелодій дзвінка.

## Вібрація й тони клавіш (лише iPhone/iPad)

- 1 Запустіть програму та відкрийте екран [Більше].
- 2 Торкніться [Параметри].
- 3 У розділі [Налаштування звуку] встановіть перемикачі ввімкнення/ вимкнення в потрібні положення.
  - [Вібрація]: у разі надходження виклику смартфон вібрує.
  - [Звуки клавіатури]: під час набору телефонних номерів лунають тони клавіш.

#### Параметри гучності (лише версія для ОС Android)

Якщо вихідна гучність динаміка, навушників і т. п. занадто низька або занадто висока, можна використати цей параметр для підвищення або пониження загального рівня гучності програми. Рекомендується використовувати цей параметр у поєднанні з регулятором гучності смартфона.

Також можна використовувати цей параметр для підвищення або пониження гучності мікрофона (тобто гучності вашого голосу для співрозмовника).

- 1 Запустіть програму та відкрийте екран [Більше].
- 2 Торкніться [Параметри] → [Гучність].

#### Інші функції

 Відрегулюйте параметри гучності відповідно до своїх уподобань.

#### Примітка:

 Цей параметр неможливо відрегулювати під час виклику.

## Зміна параметрів панелі стану та сповіщень

- 1 Запустіть програму та відкрийте екран [Більше].
- 2 Торкніться [Параметри].
- 3 У розділі [Сповіщення рядка стану] торкніться потрібних елементів, щоб установити або зняти прапорці поруч із ними.
  - [Пропущ. дзвінки]: визначає, чи відображатимуться піктограми панелі стану (лише версія для Android) і сповіщення в разі наявності пропущених викликів.
  - [Автовідповідач]: визначає, чи відображатимуться піктограми панелі стану (лише версія для Android) і сповіщення, якщо на автовідповідачі записані нові повідомлення.
  - [Голосова пошта]: визначає, чи відображатимуться піктограми панелі стану та сповіщення, якщо у службі голосової пошти стаціонарної лінії записані нові повідомлення.

#### Примітка:

#### iPhone/iPad

У разі використання функції сповіщень програми рекомендовано застосовувати стандартні налаштування Центру сповіщень iOS.

- Центр сповіщень: увімк.
- Показувати 5 непрочитаних елементів
- Стиль оповіщення: заголовки

## Зміна загальних налаштувань

- 1 Запустіть програму та відкрийте екран [Більше].
- 2 Торкніться [Параметри].
- У розділі [Загальні] торкніться потрібних елементів, щоб установити або зняти прапорці поруч із ними, або виберіть необхідні налаштування.
  - [Автозапуск] (лише версія для Android): визначає, чи запускатиметься програма автоматично після ввімкнення смартфону.
  - [Сиг-л як-ті гол.зв'яз.]: визначає, чи лунатиме звукове попередження у разі погіршення якості передачі голосу.
  - [Виклики по стац. лінії]: встановлює процедуру обробки викликів стаціонарної лінії.
  - [Кеер Alive у фон. режимі] (лише iPhone/iPad): визначає, чи може програма приймати виклики, працюючи у фоновому режимі. Увімкнення цього параметра може скоротити час роботи від батареї.

## Реєстрація смартфону на додаткових базах

Якщо програма не зареєстрована на базі, виконайте процедуру, описану на стор. 5.

- 1 Запустіть програму та відкрийте екран [Більше].
- 2 Торкніться [Параметри].
- 3 У розділі [Реєстрація] торкніться [Зареєструвати на базі].
- 4 Виберіть номер бази, що не використовується, й торкніться [OK].
  - Програма здійснить пошук баз, під'єднаних до спільної зі смартфоном безпроводової мережі. Якщо жодної бази не знайдено, можна торкнутися [Пошук], щоб знову здійснити пошук.
- 5 Якщо виявлено лише одну базу: перейдіть до наступного кроку. Якщо виявлено більше однієї бази: Виберіть потрібну базу й торкніться [OK]. Після відображення запиту введіть необхідну інформацію й торкніться [Готово] або [OK].
- Дочекайтеся закінчення процесу реєстрації.
  - Після закінчення реєстрації відобразиться екран [Клав-ра] програми.

#### Примітка:

- Після закінчення реєстрації можна з'ясувати, чи підключено програму на базі, перевіривши піктограму панелі стану (лише версія для ОС Android) або сповіщення (стор. 6).
- За необхідності пізніше можна змінити ім'я бази та ім'я слухавки, призначене смартфону (стор. 19).

## Вибір бази

Якщо смартфон зареєстрований на кількох базах, цей параметр визначає, до якої бази підключається смартфон. За наявності лише однієї бази зазвичай цей параметр змінювати не потрібно.

- 1 Запустіть програму та відкрийте екран [Більше].
- 2 Торкніться [Параметри].
- У розділі [Реєстрація] торкніться [Вибір бази].
- 4 Торкніться [Авто] або виберіть потрібну базу, а потім торкніться [Вибрати].
  - Якщо вибрано [Авто], програма автоматично підключається до бази, використовуючи ім'я безпроводової мережі (SSID), до якої у цей час підключений смартфон. Якщо вибрано певну базу, програма підключатиметься лише до неї.
  - Якщо вибрано [Авто], можна перевірити, до якої бази підключений смартфон, торкнувшись [Деталі].

#### Примітка:

- Щоб пов'язати імена додаткових безпроводових мереж (SSID) із базою, виконайте процедуру, описану в розділі "Додавання безпроводової точки доступу" на стор. 20.
- Вибравши базу, можна перевірити, чи підключена програма до бази, за допомогою піктограми панелі стану (лише версія для ОС Android) або сповіщення (стор. 6).

#### Зміна імен бази та слухавки

- 1 Запустіть програму та відкрийте екран [Більше].
- 2 Торкніться [Параметри].

#### Функції реєстрації

- У розділі [Реєстрація] торкніться [Вибір бази].
- 4 Виберіть потрібну базу й торкніться [Деталі] → [Редагування].
- 5 Відредагуйте необхідну інформацію й торкніться [Готово] або [OK].

## Підтвердження безпроводової точки доступу

- 1 Запустіть програму та відкрийте екран [Більше].
- 2 Торкніться [Параметри].
- 3 У розділі [Реєстрація] торкніться [Точка бездротов. дост.].
  - Буде відображено список зареєстрованих баз та ім'я безпроводової мережі (SSID), пов'язаної з кожною базою.

#### Додавання безпроводової точки доступу

У разі розширення безпроводової мережі додаванням безпроводової точки доступу із SSID, відмінним від того, що використовується бездротовим маршрутизатором, виконайте цю процедуру, щоб додати безпроводову точку доступу до параметрів програми. Завдяки цьому смартфон зможе підключитися до бази, якщо він підключений до безпроводової точки доступу.

#### Примітка:

- У програмі можна зберегти 10 безпроводових точок доступу.
- Цю процедуру не обов'язково виконувати, якщо безпроводова точка доступу використовує той самий SSID, що й безпроводовий маршрутизатор.

- Переконайтеся, що смартфон підключений до нової точки доступу.
- 2 Запустіть програму та відкрийте екран [Більше].
- 3 Торкніться [Параметри].
- 4 У розділі [Реєстрація] торкніться [Точка бездротов. дост.] → [Дод. до списку].
- 5 Виберіть базу, яку потрібно пов'язати з новою точкою доступу, і торкніться [Вибрати].

#### Видалення безпроводової точки доступу

Виконуйте цю процедуру тільки в разі необхідності видалення непотрібних безпроводових точок доступу.

#### Примітка:

- Не можна видалити безпроводову точку доступу, якщо до неї в цей час підключений смартфон.
- 1 Запустіть програму та відкрийте екран [Більше].
- **2** Торкніться [Параметри].
- 3 У розділі [Реєстрація] торкніться [Точка бездротов. дост.].
- 4 Виберіть безпроводову точку доступу, яку потрібно видалити, й торкніться [Видалити].

## Скасування реєстрації смартфону

За допомогою цієї процедури можна скасувати реєстрацію смартфону на потрібній базі.

- 1 Запустіть програму та відкрийте екран [Більше].
- 2 Торкніться [Параметри].
- 3 У розділі [Реєстрація] торкніться [Скасування реєстрації].

- 4 Виберіть базу, на якій потрібно скасувати реєстрацію, і торкніться [ОК] → [ОК].
  - Якщо смартфон не зареєстрований на жодній базі, з'явиться запит на повторну реєстрацію смартфону.
     Відомості про реєстрацію див. у розділі "Реєстрація смартфону на базі" на стор. 5.

## У разі виникнення проблем

У разі виникнення будь-яких проблем із функціями програми в першу чергу перевірте наступне.

- Чи ввімкнені база та маршрутизатор і чи працюють вони належним чином?
  - → За необхідності перегляньте інструкції з експлуатації, що входять до комплекту постачання бездротового маршрутизатора, для отримання інформації щодо усунення несправностей. Переконайтеся, що всі шнури в робочому стані та надійно під'єднані.
- Чи налаштовано базу на підключення до безпроводового маршрутизатора?
  - → За необхідності перегляньте Посібник із налаштування програми Smartphone Connect або Інструкція з експлуатації, що додаються до телефонної системи, для отримання додаткової інформації.
- Чи ввімкнена функція Wi-Fi на смартфоні?
  - → За необхідності перегляньте інструкції з експлуатації, що входять до комплекту постачання смартфону, для отримання інформації щодо усунення несправностей.
- Чи перебуває смартфон у зоні дії безпроводового маршрутизатора, до якого підключено базу?
  - → У більшості випадків смартфон не може встановити зв'язок із базою, якщо вони не підключені до одного безпроводого маршрутизатора.
  - → Якщо ви не вдома, смартфон не зможе встановити зв'язок із базою.
- Чи немає проблеми з якістю сигналів безпроводового маршрутизатора?
   Див. "Якість сигналу безпроводового маршрутизатора" на стор. 26.

## Повідомлення про помилки

#### Основне використання

| Повідомлення на дисп-<br>леї                              | Причина та/або рішення                                                                                                    |
|-----------------------------------------------------------|----------------------------------------------------------------------------------------------------|
| Не вдалося підключити-<br>ся до мережі.<br>Е1-01<br>Е1-02 | <ul> <li>Функція Wi-Fi смартфону вимкнена.         <ul> <li>Увімкніть її.</li> </ul> </li> <li>Смартфон не може підключитися до бездротового маршутизатора.         <ul> <li>→ Переконайтеся, що бездротовий маршрутизатор увімкнений і функціонує.</li> </ul> </li> </ul> |
| Не з'єднано<br>Е1-04                                      | <ul> <li>Смартфон не може підключитися до бази.</li> <li>→ Переконайтеся, що база та бездротовий маршрутиза-<br/>тор увімкнені та функціонують.</li> </ul>                                                                                                    |

| Повідомлення на дисп-<br>леї                                                                                  | Причина та/або рішення                                                                                                    |
|----------------------------------------------------------------------------------------------------|----------------------------------------------------------------------------------------------------|
| Не вдалося запустити<br>програму.<br>E1-05                                                                    | <ul> <li>Інша програма, встановлена на телефоні, перешкоджає запуску цієї програми.</li> <li>→ iPhone/iPad</li> <li>Двічі торкніться кнопки головного екрана, щоб закрити програму. Закрийте інші програми та знову спробуйте запустити дану програму через деякий час.</li> <li>→ Android</li> <li>Торкніться [OK], щоб вийти із цієї програми. Закрийте інші програми та знову спробуйте запустити дану програми закрити із цієї програми.</li> </ul> |
| На базовому блоці вже<br>зареєстровано макси-<br>мальну кількість мобіль-<br>них телефонів.<br>E2-01          | <ul> <li>На базі вже зареєстровано 4 смартфони.</li> <li>→ За допомогою слухавки скасуйте на базі реєстрацію<br/>будь-якого смартфону, що не використовується.</li> </ul>                                                                                                    |
| Це підключення відхиле-<br>но базовим блоком.<br>E2-02<br>E2-03                                               | <ul> <li>Виникла проблема з даними реєстрації, збереженими на<br/>базі.</li> <li>→ Скасуйте реєстрацію смартфону (стор. 20) та знову за-<br/>реєструйте його.</li> </ul>                                                                                                    |
| Базовий блок не відпові-<br>дає. Використайте іншу<br>слухавку, щоб скасувати<br>реєстрацію пізніше.<br>E2-04 | <ul> <li>Виникла проблема під час скасування реєстрації смарт-<br/>фону.</li> <li>→ За допомогою слухавки скасуйте реєстрацію смартфо-<br/>ну на базі.</li> </ul>                                                                                                    |
| Базовий блок не відпові-<br>дає.<br>E3-01                                                                     | <ul> <li>Виникла проблема з'єднання.</li> <li>→ Переконайтеся, що база та безпроводовий маршрутизатор увімкнені та функціонують, вимкніть і знову ввімкніть функцію Wi-Fi на смартфоні та повторіть спробу.</li> <li>Невірне налаштування IP-адреси, збереженої у смартфоні.</li> <li>→ Перевірте IP-адресу бази, відредагуйте дані бази, збережені на смартфоні (стор. 19), та змініть налаштування IP-адреси бази.</li> </ul>                         |
| Базовий блок не вибра-<br>но.<br>E4-01<br>E4-02                                                               | <ul> <li>За весь час роботи в даній безпроводовій мережі смарт-<br/>фон ще не підключався до бази.</li> <li>→ Виконуючи вказівки розділу "Додавання безпроводової<br/>точки доступу", додайте SSID (ім'я безпроводової мере-<br/>жі) до списку SSID, пов'язаних із базою (стор. 20).</li> </ul>                                                                                                    |
| Таблиця точок бездрото-<br>вого доступу заповнена.<br>E4-03                                                   | <ul> <li>Програма не може зберегти більше налаштувань безпроводових точок доступу.</li> <li>→ Видаліть безпроводові точки доступу, що не використовуються (стор. 20), і знову зареєструйте смартфон на базі.</li> </ul>                                                                                                    |

#### Копіювання даних на інші пристрої

| Повідомлення на дисп-<br>леї                                             | Причина та/або рішення                                                                                                    |
|--------------------------------------------------------------------------|----------------------------------------------------------------------------------------------------|
| Не можна надсилати по-<br>передньо встановлені<br>тони дзвінка.<br>E5-01 | <ul> <li>Ви намагаєтеся скопіювати на слухавку попередньо встановлену мелодію дзвінка.</li> <li>Копіювати можна лише мелодії дзвінка, збережені на картці SD смартфону або в його внутрішній пам'яті, доступній користувачеві.</li> </ul>                                                                                                    |
| Файл на карті SD не зна-<br>йдено.<br>E5-03                              | <ul> <li>Програма не виявила поточну мелодію дзвінка.</li> <li>Налаштуйте смартфон на використання мелодії дзвінка з МРЗ-файлу, збереженого на картці SD смартфону або в доступній користувачеві внутрішній пам'яті.</li> </ul>                                                                                                    |
| Немає відповіді<br>E5-04                                                 | <ul> <li>База та/або слухавка не відповідають.</li> <li>→ Переконайтеся, що обидва пристрої ввімкнені та функціонують належним чином.</li> <li>→ Переконайтеся, що слухавка DECT перебуває в зоні дії бази.</li> </ul>                                                                                                    |
| Пам`ять повна<br>E5-05                                                   | <ul> <li>Пам'ять бази або слухавки переповнена.</li> <li>→ Видаліть непотрібні дані й повторіть спробу. Якщо видалити запис телефонної книги із телефонної книги бази, картинка, що міститься в ньому, залишиться у пам'яті. Її можна видалити вручну (стор. 16).</li> </ul>                                                                                                    |
| Помилка зв'язку<br>E5-06                                                 | <ul> <li>Низька якість безпроводового з'єднання між пристроями.</li> <li>→ Переконайтеся, що всі потрібні пристрої (смартфон, безпроводовий маршрутизатор, база, слухавка тощо) перебувають у межах досяжності одне одного, і ніщо не перешкоджає безпроводовому з'єднанню.</li> <li>На базу не подається живлення.</li> <li>→ Переконайтеся, що базу підключено до електричної мережі, і на неї подається живлення.</li> <li>Аndroid</li> <li>Ви намагаєтеся скопіювати занадто коротку мелодію дзвінка.</li> <li>→ Виберіть мелодію дзвінка, тривалість якої складає не менше 2 секунд.</li> <li>Ви намагаєтеся скопіювати занадто великий файл мелодії дзвінка.</li> <li>→ Виберіть менший файл мелодії дзвінка.</li> </ul> |
| Зайнято<br>E5-07                                                         | <ul> <li>Під час копіювання надійшов виклик, або вибрано при-<br/>стрій, з якого ведеться розмова.</li> <li>Зачекайте і спробуйте знову.</li> </ul>                                                                                                    |
| Пам`ять повна<br>Передачу скасовано.<br>E5-08                            | <ul> <li>Карта SD смартфону або доступна користувачеві внутрішня пам'ять заповнені.</li> <li>→ Видаліть непотрібні дані й повторіть спробу.</li> </ul>                                                                                                    |

## Пошук та усунення несправностей

Перегляньте документ Інструкція з експлуатації, що додається до телефонної системи, щоб отримати додаткову інформацію щодо усунення несправностей.

#### Основне використання

| Проблема                                                                                                    | Причина та/або рішення                                                                                                    |
|----------------------------------------------------------------------------------------------------|----------------------------------------------------------------------------------------------------|
| Не вдається здійснити<br>або прийняти виклик ста-<br>ціонарної лінії, не пра-<br>цює більшість функцій<br>програми  | <ul> <li>Функція Wi-Fi смартфону вимкнена.</li> <li>→ Переконайтеся, що функцію Wi-Fi смартфону ввімкнено, і що смартфон підключено до тієї ж бездротової мережі, що й базу.</li> <li>→ Android</li> <li>Якщо з метою збереження енерпії для функції Wi-Fi смартфону встановлено налаштування режиму очікування.</li> <li>До мережі додано новий безпроводовий маршрутизатор (або безпроводову точку доступу). SSID (ім'я безпроводового маршрутизатора, до якого під'єднано базу.</li> <li>→ Додайте нову точку доступу). SSID (ім'я безпроводового маршрутизатора, до якого під'єднано базу.</li> <li>→ Додайте нову точку доступу (стор. 20).</li> <li>Змінено SSID (ім'я безпроводової мережі) або пароль безпроводового маршрутизатора, тому базі не вдається під-ключитися до нього.</li> <li>→ Перегляньте документ Інструкція з експлуатації, що додається до телефонної системи, налаштуйте базу на з'єднання з безпроводовом маршрутизатором і виконайте вказівки щодо додавання нової безпроводової точки доступу (стор. 20).</li> <li>На бездротовому маршрутизаторі ввімкнено функцію ізоляції клієнта.</li> <li>→ Якщо на бездротовому маршрутизаторі ввімкнено функцію ізоляції клієнта.</li> <li>→ Якщо на бездротовому маршрутизаторі ввімкнено функцію ізоляції клієнта.</li> </ul> |
| Якщо торкнутися [Ста-<br>ціонарний] для здійс-<br>нення виклику стаціо-<br>нарної мережі, лунає<br>сигнал "зайнято" | <ul> <li>База зайнята. Зачекайте і спробуйте знову пізніше.</li> </ul>                                                                                                    |

#### Інша інформація

| Проблема               | Причина та/або рішення                                                |
|------------------------|-----------------------------------------------------------------------|
| Смартфон не дзвонить,  | <ul> <li>Це є нормальним явищем. Якщо натиснути кнопку [•))</li></ul> |
| якщо на базі натиснуто | на базі, дзвонитимуть слухавки, зареєстровані на базі,                |
| кнопку [••))]          | але не смартфони.                                                     |

#### Якість сигналу безпроводового маршрутизатора

| Проблема                  | Причина та/або рішення                                                     |
|---------------------------|----------------------------------------------------------------------------|
| Під час викликів стаціо-  | <ul> <li>Ці та інші проблеми можуть виникати, якщо знижується</li> </ul>   |
| нарної лінії перериваєть- | якість сигналів безпроводового маршрутизатора.                             |
| ся звук                   | → Використовуйте інструкції з експлуатації, що входять                     |
|                           | до комплекту постачання бездротового маршрутизато-                         |
| Під час викликів стаціо-  | ра, для зміни налаштування його каналу.                                    |
| нарної лінії чутно шум    | → Якщо проблему усунути не вдається, скористайтеся на-                     |
|                           | веденою далі інформацією.                                                  |
| З'єднання Wi-Fi смарт-    | <ul> <li>Мікрохвильова піч або інший пристрій, що генерує елек-</li> </ul> |
| фону переривається        | тромагнітне випромінювання, створює перешкоди для сиг-                     |
|                           | налів безпроводового маршрутизатора.                                       |
| Копіювання даних зі       | ightarrowПеремістіть безпроводовий маршрутизатор, смартфон                 |
| смартфону на базу або     | або пристрій, що створює перешкоди.                                        |
| інші слухавки займає ба-  | → Не вмикайте пристрій, що створює перешкоди, під час                      |
| гато часу                 | користування програмою.                                                    |
|                           | <ul> <li>Декілька інших пристроїв (комп'ютери, смартфони, план-</li> </ul> |
| Не вдається підключити-   | шети тощо) одночасно підключені до використовуваної                        |
| ся до автовідповідача     | безпроводової мережі.                                                      |
| (лише KX-PRW120)          | → Зачекайте і спробуйте знову пізніше.                                     |
|                           | <ul> <li>Поблизу Вашої мережі розташовано багато інших безпро-</li> </ul>  |
|                           | водових мереж.                                                             |
|                           | →Перемістіть безпроводовии маршрутизатор.                                  |
|                           | • Стіни, підлога, стеля, меблі та інші об'єкти можуть створю-              |
|                           | вати перешкоди для сигналів безпроводової мережі, від-                     |
|                           | оивати або поглинати іх.                                                   |
|                           | →Перемістіть безпроводовий маршрутизатор або смарт-                        |
|                           | фон.                                                                       |
|                           | → перемістіть предмети, що можуть погіршувати якість                       |
|                           | сигналу.                                                                   |

Для отримання інформації про відділ продажів і службу підтримки клієнтів перегляньте інструкції з експлуатації бази.

Panasonic Corporation 1006, Oaza Kadoma, Kadoma-shi, Osaka 571-8501, Japan http://www.panasonic.com

© Panasonic Corporation 2013

#### PNQP1011WA CC0913MG3051